#### Avast

pour paramétrer ou mettre à jour (Attention, mettre à jour, mais jamais mettre à Niveau)

ouvrir Avast en cliquant sur l'icône Avast (a blanc sur font orange, en bas à droite ou parfois en cliquant que la petite flèche grise dirigée vers le haut, juste avant l'affichage de l'heure, tout en bas de votre écran

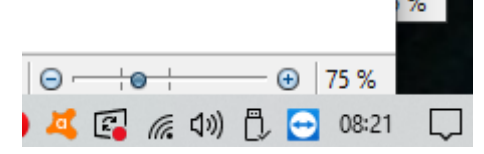

si un message le module silencieux est activé apparaît sur votre écran, ne vous en occupez pas, cela évite que Avast envoie ses publicités, vous retrouverez cette information dans le module notification (qui doit indiquer 1 en blanc dans un rond rouge. Inutile d'y aller

pour bien le paramètrer, on a besoin de deux modules

# 1 protection

dans le menu de gauche on va d'abord aller dans Recherche de Virus. Sélectionner le 3eme bouton, Scan au démarrage

| Protection      | Détectez et colmatez toutes l<br>se faufilent : des paramètres o<br>passant par les logiciels obso | es failles de votre sécurité par le<br>et mots de passe fragiles aux mo<br>lètes. | squelles les malwares<br>dules douteux, en                                      |
|-----------------|----------------------------------------------------------------------------------------------------|-----------------------------------------------------------------------------------|---------------------------------------------------------------------------------|
|                 | LANCER LE SMART                                                                                    | SCAN                                                                              | () Disque o                                                                     |
| Ŵ               |                                                                                                    |                                                                                   |                                                                                 |
| Confidentialité | Autres analyses                                                                                    |                                                                                   |                                                                                 |
| Performances    |                                                                                                    |                                                                                   | <b></b>                                                                         |
|                 | ANALYSER                                                                                           | ANALYSER                                                                          | OUVRIR                                                                          |
| PASSER À        | Analyse antivirus<br>complète<br>Analyser l'intégralité de<br>votre PC de A à Z                    | Analyse ciblée<br>Analyser des dossiers ou<br>des disques externes<br>spécifiques | Scan au démarrage<br>Rechercher des menaces<br>avant le démarrage de<br>Windows |

ET, si vous avez des problèmes, genre fenêtre qui s'ouvre toutes seules, applications qui s'ouvrent ou se ferment intempestivement,... cliquez sur Exécuter au prochain redémarrage du pc. On ira le paramétrer tout à l'heure. Ne cliquez pas si vous n'avez pas ce gendre de problème, car c'est assez long. Si par hasard il vous demande de télécharger des mises à jour ou des définitions, dites oui Cliquez ensuite sur Menu, en haut à droite

## 2 Menu

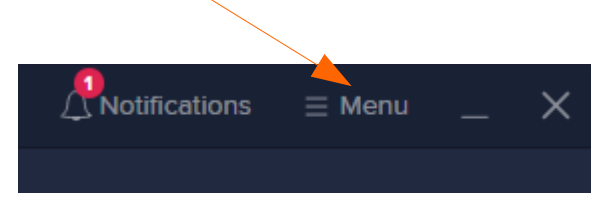

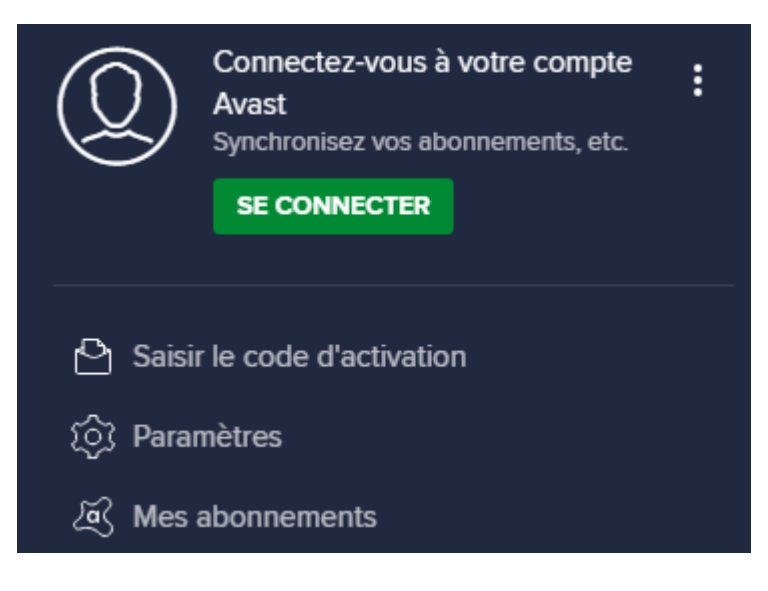

### 2.1 Paramètres

Vérifiez les mises à jour. Dans Général

### 2.1.1 mises à jour

Si une mise à jour du programme ou de la base,est demandée, elle s'affiche en rouge, cliquez sur **Rechercher** les mises à jour et laissez le télécharger et installer tout seul

| Mise à jour                            | La base de données virale est à jour                                                                                          |  |
|----------------------------------------|----------------------------------------------------------------------------------------------------|--|
| Notifications                          | Date de publication : 6 septembre 2020 08:41<br>(ver. 200905-0)                                                               |  |
| Exceptions                             | <b>RECHERCHER DES MISES À JOUR</b> Plus d'options v                                                                           |  |
| Applications bloquées<br>et autorisées | Votre application n'est pas à jour<br>Date de publication : 30 juillet 2020 09:26<br>(ver. 20.6.2420 - version 20.6.5495.588) |  |

puis dans

### 2.1.2 Protection

Configurer comme ci dessous Recherche de virus puis dans la partie droite, scan au démarrage et pousser le bouton jusqu'au maximum (Haute sensibilité) mettez les croix dans Rechercher les programmes potentiellement indésirables Décompresser les fichiers archives Tous les disques durs Programme démarrant automatiquement Et Corriger automatiquement

Au prochain démarrage (volontaire ou non, prévoyez deux bonnes heures pour vous resservir du pc) avast scannera sans Windows tous vos fichiers sous DOS (écran noir et texte blanc). S'il s'arrête et vous pose une question appuyez sur la touche du chiffre 2

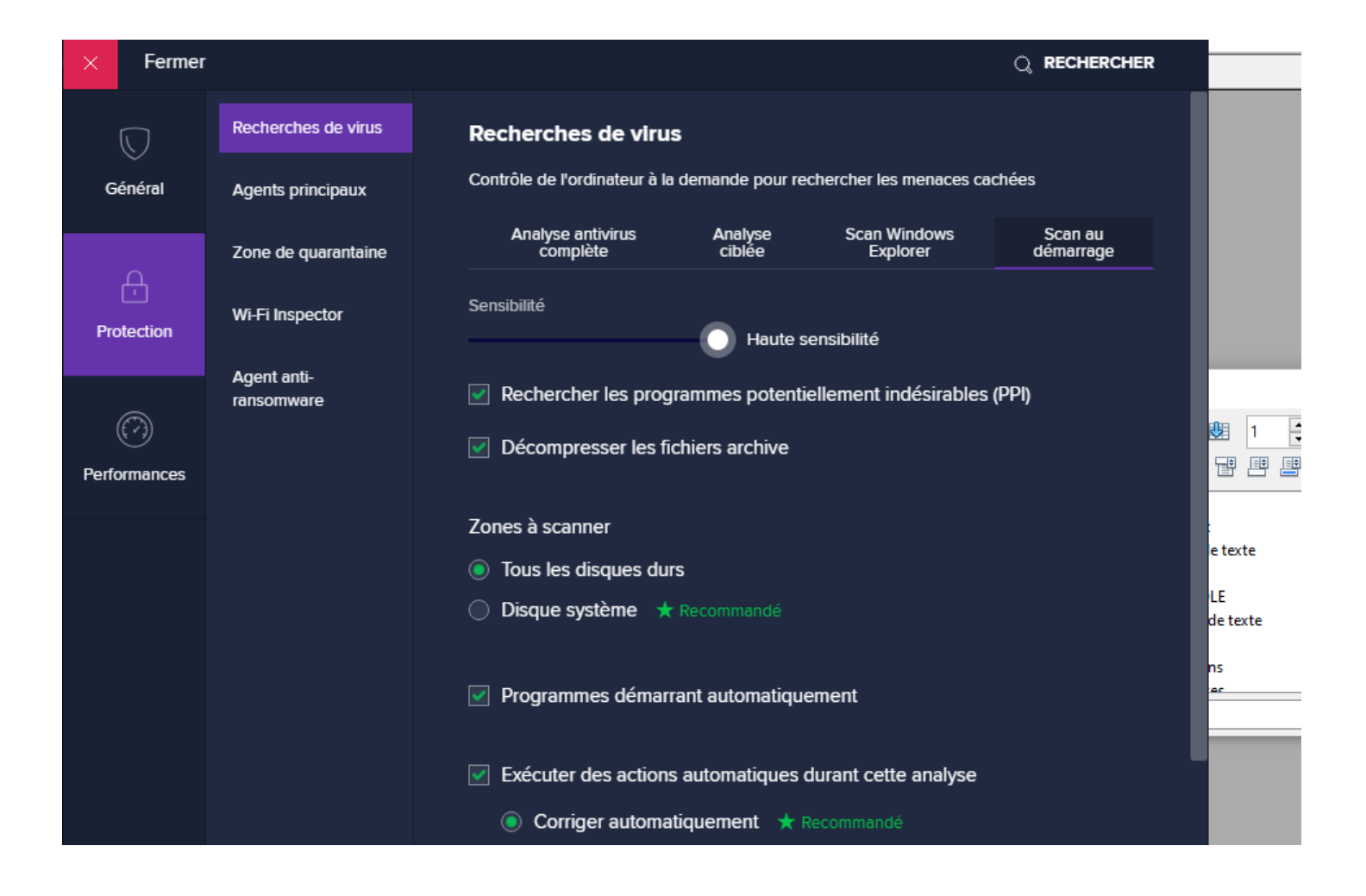

### 2.2 Mes Abonnements

Ce module vous permet de connaître la date de renouvellement d4avast. Il vous prévient en principe 10 jours avant, et de toute façon vous ne pouvez renouveler que dans ces 10 derniers jours. Ne touchez à rien si ce n'est pas la cas